Instrucciones para imprimir el pase de entrada en la página de registro en línea en CENEVAL A.C. del 1º de febrero al 14 de marzo de 2023. Para la aplicación del Examen General para el Egreso de Licenciatura EGEL-Plus que se llevará acabo a partir del 7 de marzo de 2023

1. Ingrese al paso no. 9 Registro y marque el recuadro para ingresar al registro en línea

| 2                                                                                |                                                                                                    |                                                                           |             |
|----------------------------------------------------------------------------------|----------------------------------------------------------------------------------------------------|---------------------------------------------------------------------------|-------------|
| BEMORDLY, REFERED I IRU                                                          |                                                                                                    |                                                                           |             |
| nom acteur, in establisher a marcheo<br>actual para characteur, famige derecteur | nen and a second statement of the statement of the statem | ang taun ang ang ang ang ang ang ang ang ang an                           |             |
|                                                                                  |                                                                                                    | 410.006470420                                                             |             |
| No.                                                                              | Transister-Wildcam                                                                                                    | *                                                                         |             |
| Amo                                                                              | 101                                                                                                    |                                                                           |             |
| Promitive                                                                        | FREE LESCER-TRACK                                                                                                    | ×                                                                         |             |
| Cradinal dependences and the                                                     | INCREMENTATION OF CRIMINAL REPORTED AND A CRIMINAL OF                                                                                                    | w.                                                                        |             |
| an year alor ryddaral roeae                                                      | lille nað í 1993 lá "aftið lá syðið Frisin, fræmsk kón fyrarti i film á eft graft                                                                                                    |                                                                           | <br>Aceptar |
|                                                                                  | A Satis (Dents in is see 10.5: Saring                                                                                                    | 2000<br>Califolio-Shing CF 200 Calebratics To Stratting (CFA+ calebration | , loop tai  |

Datos para ingresar al PASE DE ENTRADA

- 1. Universidad Autónoma de Ciudad Juarez
- 2. Matricula
- 3. Programa educativo
- 4. Campus/facultad (sede de aplicación)
- 5. ACEPTAR

2.- Ingresar a la siguiente página, solicita contraseña

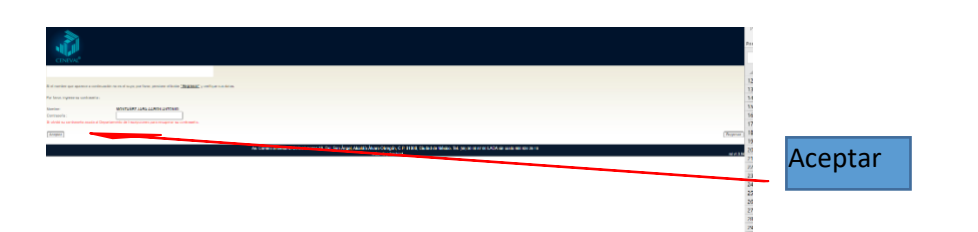

3.- Ingresa donde dice Editar para que pueda imprimir su PASE DE ENTRADA

| Narray scholard and adding and adding and adding and adding and adding and adding adding and adding adding a                                                                                                    | Registre en línes<br>EGEL con validación de programa 2021<br>ermonoses                                                                                              | <br>EDITAR |
|----------------------------------------------------------------------------------------------------|----------------------------------------------------------------------------------------------------|------------|
| And a second second sec | Av, Careton of Distance du tes Laurent HE Cell fam Angel Alcoholis Alvano Obregilin, C.R. 01000, Claurent du Malaiso, Tal, and an en en LADA ais como wer are an en |            |

4.- Es importante guardar el folio del examen, para que pueda imprimir el comprobante de puntaje del EGEL

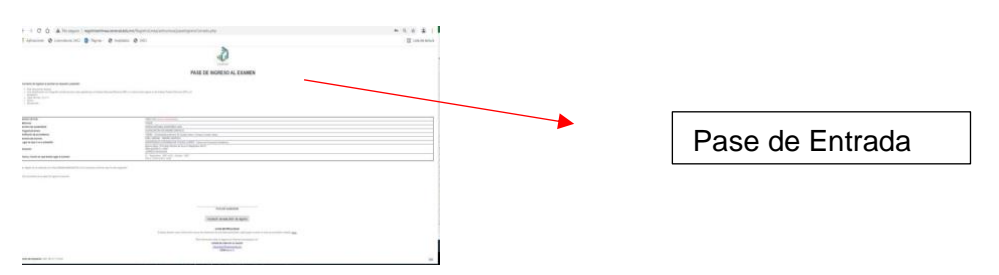